## **Mobile Ticketing How-To Guide**

## How to View Your Ticket

Mobile Tickets Are Required for the 2020 Season

2

4

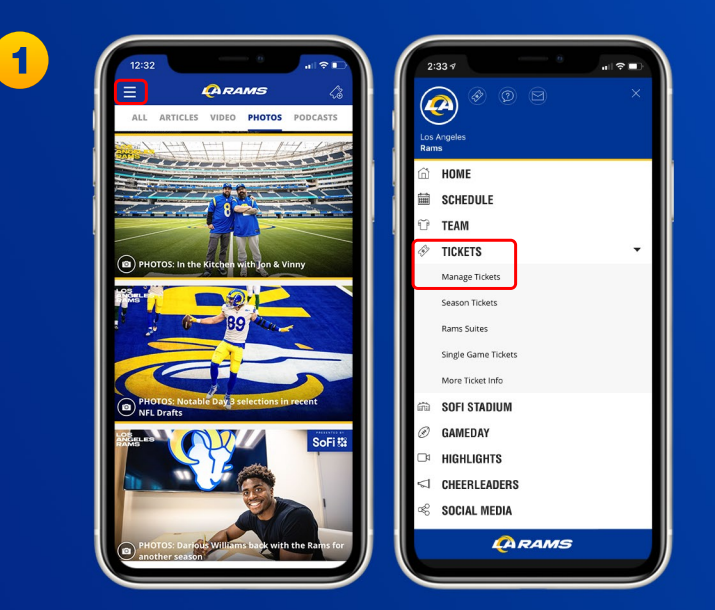

Download the Rams mobile app, click on the three horizontal lines in the top left corner to view more options and select "Tickets" then the drop down arrow to "Manage Tickets"

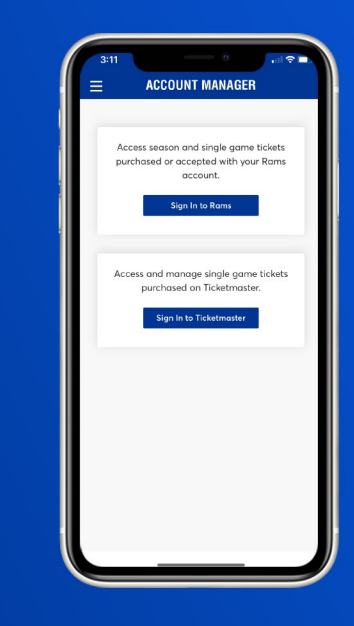

Select "Sign In to Rams" and "Continue" to go to the sign in screen.

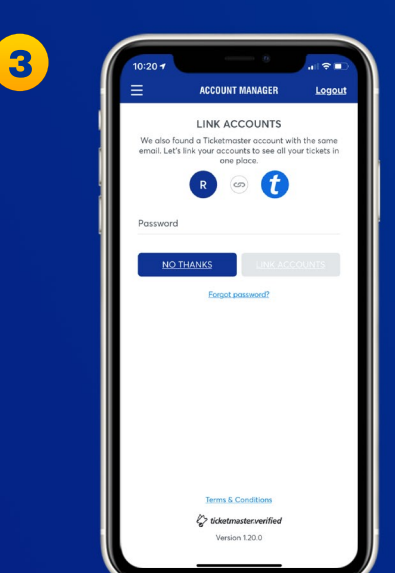

Access Tacketmaster Password

If you receive this message, select "Sign Up" and enter your information. It will create you a Ticketmaster account. Once your information is entered, you'll be able to access your Rams Account Manager.

Enter your email address and password associated with your Rams account, then "Sign In". If this is your first time signing in, select "Forgot Password?" to reset your password

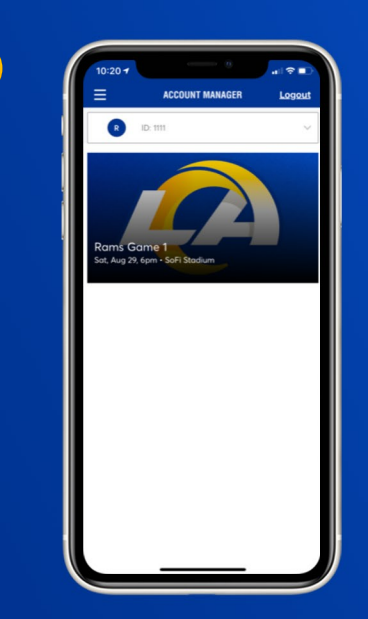

Once you sign in, your tickets will appear in your account. Select the game of the tickets you would like to view. 5

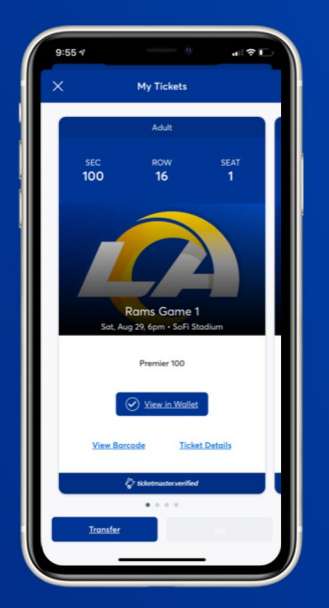

For quick access to your ticket on gameday, click "Add to Wallet". You can also select "View Barcode" to see your barcode or "Ticket Details" to see event details and our Terms and Conditions.

7

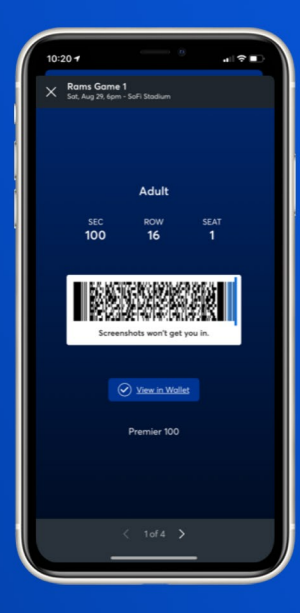

6

If you "View Barcode", your barcode for gameday will appear.

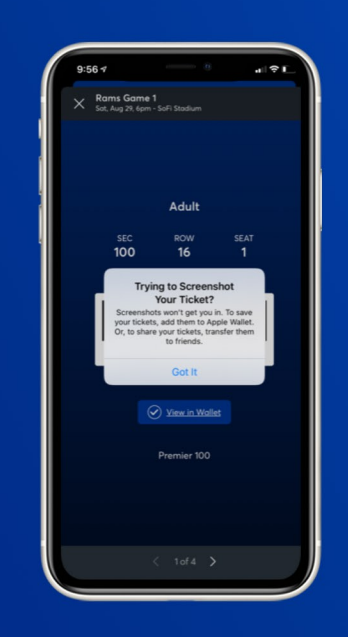

For your ticket security, screenshots won't work on gamedays due to a rotating barcode feature. Please save your game ticket to your mobile wallet for entry on gameday.

## Have Your Barcode Ready When You Get to Your Gate

\*Please turn phone brightness up before scanning barcode

We encourage you to download and utilize the Rams mobile app to stay up-to-date with news as well as CLAIM, VIEW, TRANSFER, SELL or DONATE your tickets.